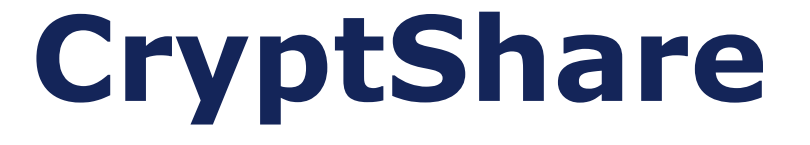

By: Altheia Roscoe Date: June 6/2018

We make it **possible** 

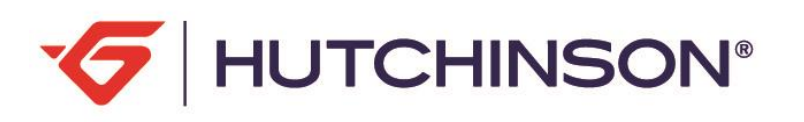

#### **We Will Discuss the Following:**

- What is CryptShare
- How to create a CryptShare account
- How to send a secure Confidential CryptShare file
- How to receive a confidential CryptShare file

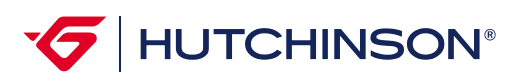

#### What is CryptShare

CryptShare is a secure web based application that can be used to send & receive confidential and secure encrypted large files VIA email

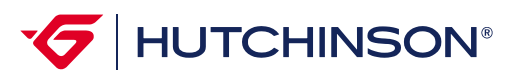

#### **CryptShare is Web Based Access**

#### **Open your Internet Browser**

- URL: CryptShare.Hutchinsonna.com
- You will be securely connected to our Cryptshare Server. This can be identified by the Green Text

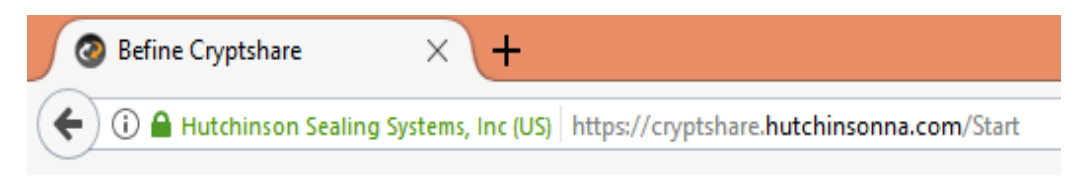

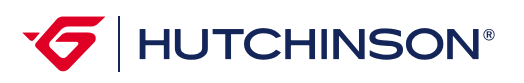

# Setting up you CryptShare Account

Now you will see the screen below

Click on Provide

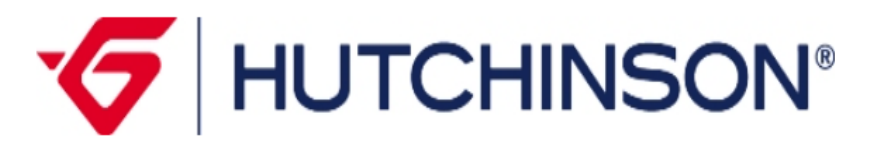

If you want to send data to another person, click on 'Provide'. If you have received a Transfer-ID and want to download the files, click on 'Retrieve'.

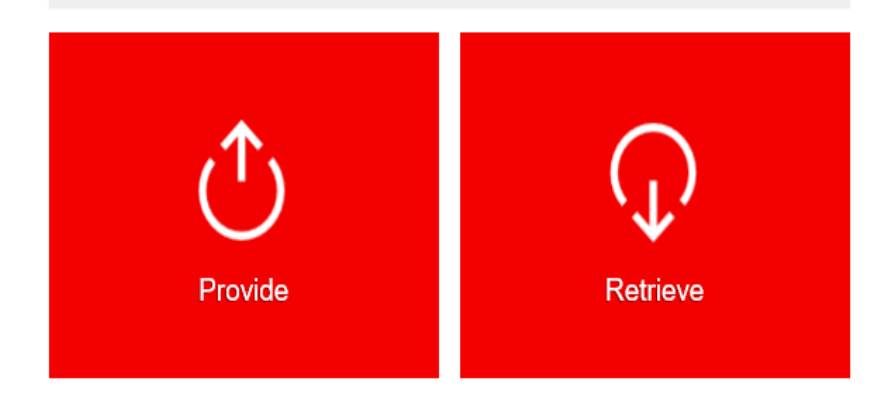

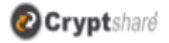

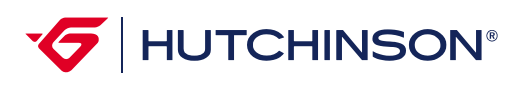

### Setting up you CryptShare Account

- The below window will appear the first time you use the application
- Complete all the fields in the box
- Click Save

| •                                                                                                    | ≣                         |
|----------------------------------------------------------------------------------------------------|---------------------------|
| ਓ НОТСН                                                                                                    | INSC                      |
| Personal Data                                                                                                    |                           |
| Please provide your contact details. The system will send to of your message to allow them to get in touch with you. | his data to the recipient |
| Name                                                                                                    |                           |
| Altheia Roscoe                                                                                                    | ×                         |
| Phone                                                                                                    |                           |
| 248-589-7715                                                                                                    |                           |
| E-Mail                                                                                                    |                           |
| altheia.roscoe@hutchinsonna.com                                                                                      |                           |
|                                                                                                    |                           |
| ✓ Cancel                                                                                                    | Save 🗲                    |
|                                                                                                    |                           |

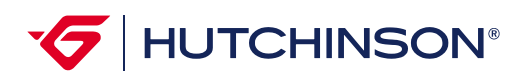

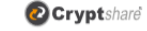

4.0.0.0 licensed for Hutchinson North America

2018 befine Solutions AG

## Setting up you CryptShare Account

- After completing the previous information and clicking save. The CryptShare server will send you a confirmation email
- Go to your email copy the verification code
- Enter the code in the verify field and click verify

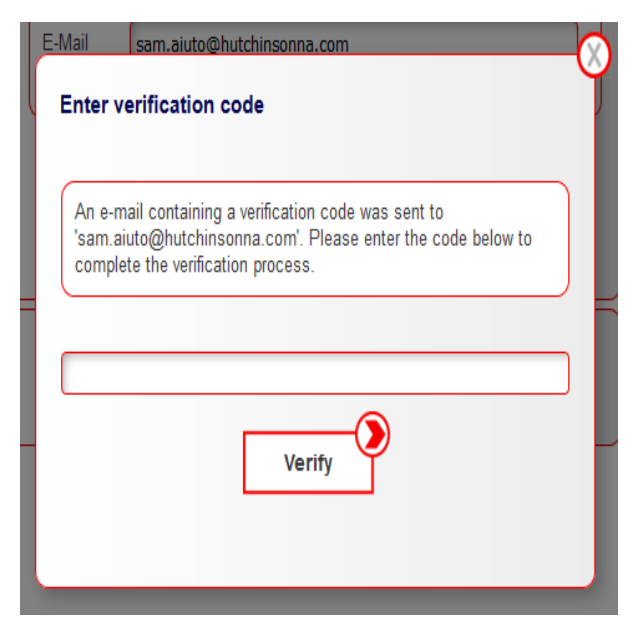

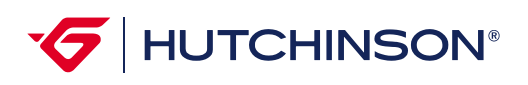

 Enter the person/persons your are sending the document to and click next

| 6 HUTCHINS                                                                                                  | ON        |
|----------------------------------------------------------------------------------------------------|-----------|
| Personal Data                                                                                               |           |
| Send as altheia roscoe (altheia.roscoe@hutchinsonna.com)                                                    | © ×       |
| Recipients                                                                                                  |           |
| Enter the e-mail addresses of the recipients. You can insert e-mail I external sources using the clipboard. | ists from |
| To                                                                                                    |           |
| 1                                                                                                    | ×         |
| Ce                                                                                                    |           |
|                                                                                                    |           |
| Bcc                                                                                                    |           |
|                                                                                                    |           |
|                                                                                                    |           |
| < Back                                                                                                    | Next 🔰    |

- Click Add, now the box on the right will appear
- Enter your subject and message here to the recipient and click save
- Now back to box on left and click Browse and select your attachment

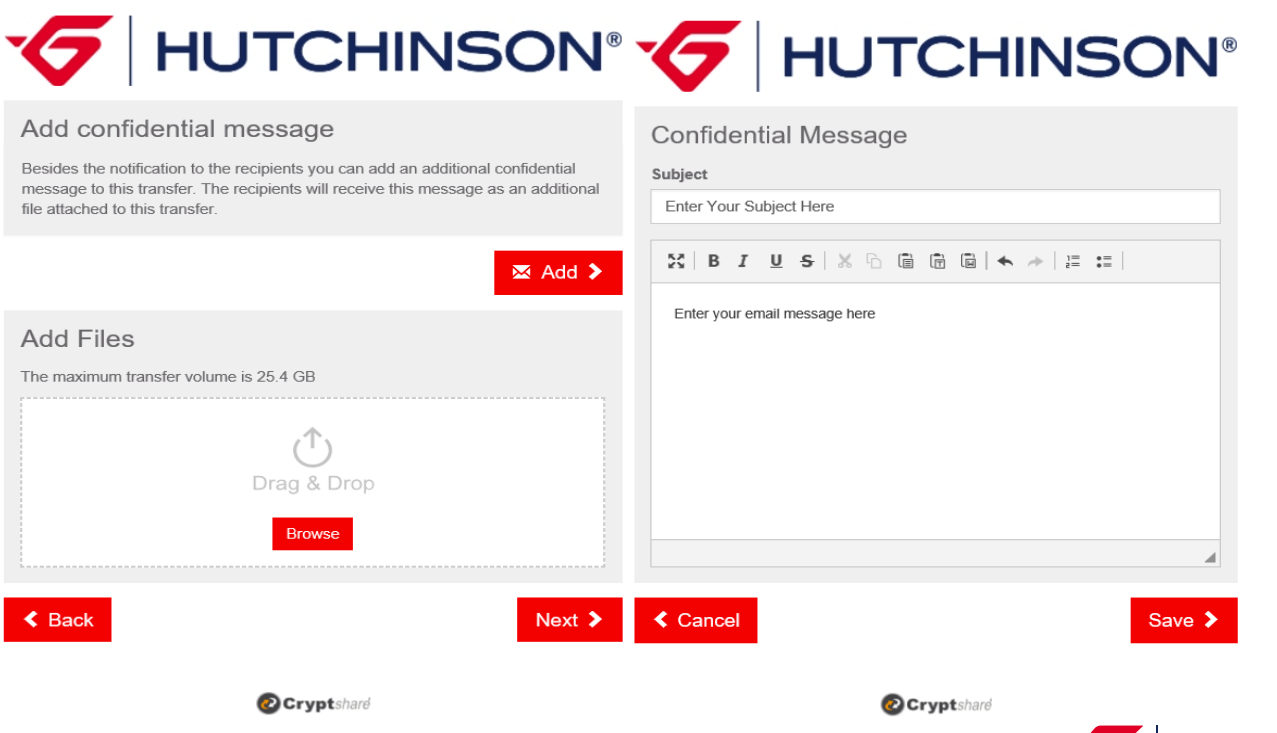

- It's recordmended you have the system generate you a password
- Click Generate Password
- The system will generate/and put a password in the password field
- You will copy this password as you will need to send to you're the person you are sending the document

| Transfer Options                                                                                                    |                                                                             |
|----------------------------------------------------------------------------------------------------|-----------------------------------------------------------------------------|
| Expiration Date                                                                                                    | Recipient language                                                          |
| 16, Jun 2018                                                                                                    | English 🗸                                                                   |
| Notification Options<br>Send me a notification mail about thi<br>Inform me as soon as a file has beer<br>Expose filenames in notification mail<br>Password Security<br>Please write down this password or or | s upload<br>n retrieved<br>s<br>opy it to the clipboard in order to give it |
| Generate password Enter password                                                                                                    | Password<br>Of~L-S1qLQ9P                                                    |
| K Back                                                                                                    | Next >                                                                      |

**F** HUTCHINSON®

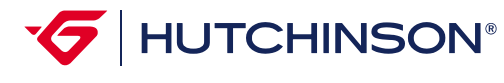

- This screen is letting you know the recipient will receive an email notification as seen below
- Click Start Transfer

| bject                                                   |                                                                                                    |
|---------------------------------------------------------|----------------------------------------------------------------------------------------------------|
| iles (2) from A                                         | theia Roscoe: blank one.pptx,testing                                                                                                    |
| B I                                                     | Ŭ <del>\$</del>   % ि © © © (* → ) ﷺ ः :                                                                                                    |
| Dear Sir or Mac                                         | tam.                                                                                                    |
| Confidential dat<br>data until 13, A<br>eleted automati | a has been sent to you by <u>Althela Roscoe</u> . You can download the<br>pr 2018. After the expiration date has exceeded the data will be o<br>cally from the server. |
| The transfer is                                         | secured by encryption.                                                                                                    |
|                                                         |                                                                                                    |
|                                                         |                                                                                                    |
|                                                         |                                                                                                    |
|                                                         |                                                                                                    |

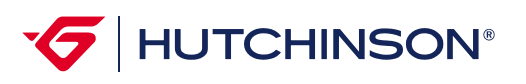

- This screen is giving you a status report
- Files what attachment was sent
- Recipients who will receive the email/attachment
- Transfer Options Status report for your record

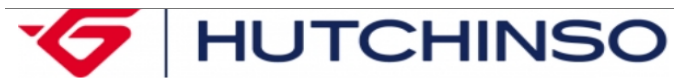

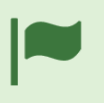

The upload has completed successfully and the files have been encrypted. The participants of this transfer will be notified. This is a summary of your transfer. All file names and options that you have selected will be shown in this screen.

#### Confidential Message

Using the link below you can download the confidential message you have written as an EML file.

<u>Confidential Message</u>

#### Files

- blank one.pptx
- · Confidential Message.eml

#### Recipients

altheia.roscoe@hutchinsonna.com

#### **Transfer Options**

- You will receive an e-mail notification when a recipient retrieves the files of this transfer.
- An e-mail notification with the transfer details was sent to 'altheia.roscoe@hutchinsonna.com'.
- The file names of the provided files in this transfer will be mentioned in e-mail notifications.
- · The languages for the recipients of this transfer is set to English.

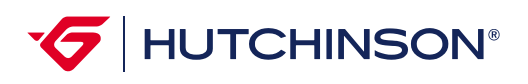

#### **Retrieving Encrypted Data**

- CryptShare will automatically populate the Transfer ID field
- Enter the password the Person/Persons sent you VIA email

| 6                 | HUTCHINSON                                                                     |
|-------------------|--------------------------------------------------------------------------------|
| English - English | Start Imprint Help                                                             |
| This is the dow   | vnload area. Please enter the Transfer ID and the password                     |
| Transfer ID       | 346466f2a2                                                                     |
| Password          | ••••••                                                                         |
|                   | Back Next                                                                      |
|                   |                                                                                |
|                   |                                                                                |
|                   |                                                                                |
|                   | Cryptshare<br>Margenel later<br>3.12.1.0 licensed for Hutchinson North America |

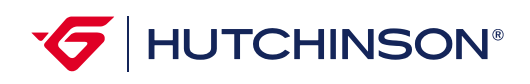

#### **Retrieving Encrypted Data**

- The recipient will receive an email like below
- Click Download Files
- Enter the code form the sent email
- You can now read your message and download your files

| Phone                                   | 248-589-7715                                          | Available until 25, Mar 2018                           | Reply<br>with Cryptshare |
|-----------------------------------------|-------------------------------------------------------|--------------------------------------------------------|--------------------------|
| E-Mail                                  | altheia.roscoe@hutchinsonna.com                       | Password: Please contact the sender.                   |                          |
| Dear Sir or Madam                       | ١,                                                    |                                                        |                          |
| Confidential data h                     | has been sent to you by <b>altheia roscoe</b> . You c | an download the data until <b>25, Mar 2018</b> . After | the expiration date ha   |
| exceeded the data                       | will be deleted automatically from the server.        |                                                        |                          |
|                                         |                                                       |                                                        |                          |
| The transfer is sec                     | cured by encryption.                                  |                                                        |                          |
| The transfer is sec                     | cured by encryption.                                  |                                                        |                          |
| The transfer is sec<br>Transfer Details | sured by encryption.                                  | Files in this Transfer                                 |                          |
| The transfer is sec<br>Transfer Details | sured by encryption.                                  | Files in this Transfer<br>Vulnerable Ports.xlsx        |                          |

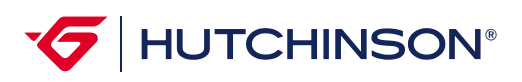

#### We make it **possible**

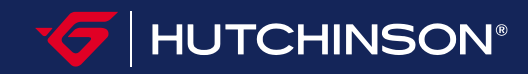